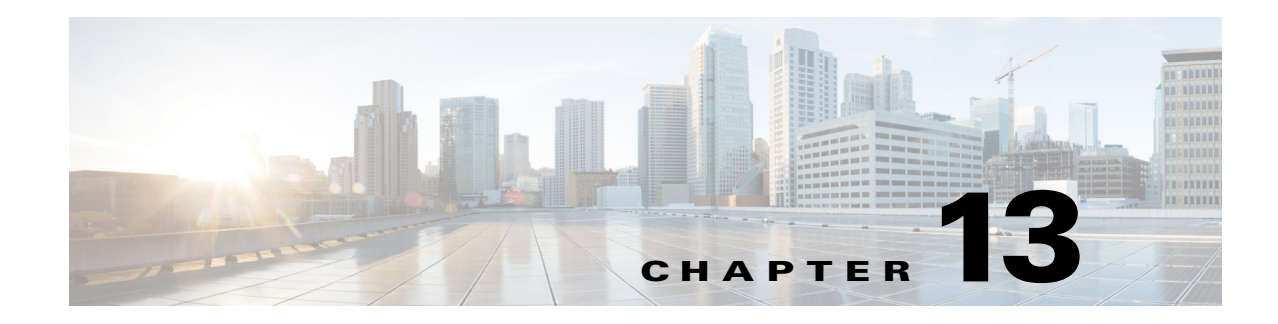

# **Monitoring Carrier Grade NAT Properties**

Carrier Grade NAT is a large-scale Network Address Translation (NAT) that provides translation of millions of private IPv4 addresses to public IPv4 addresses. These translations support subscribers and content providers with a bandwidth throughput of at least 10 Gbps full-duplex.

Carrier Grade NAT addresses the IPv4 address completion problem. It employs Network Address and Port Translation (NAPT) to aggregate many private IPv4 addresses into fewer public IPv4 addresses. For example, a single public IPv4 address with a pool of 32,000 port numbers supports 320 individual private IP subscribers, assuming that each subscriber requires 100 ports. Carrier Grade NAT also offers a way to implement a graceful transition to IPv6 addresses.

Carrier Grade NAT attributes and instances are configured as a CRS-ADVSVC-PLIM card on Cisco CRS-1 routers. To route internal public addresses to external public addresses, a VPN Routing and Forwarding (VRF) instance is created. Interfaces are created for the VRF at the subscriber-side (private) and the Internet-side (public). The VRF enables static or dynamic routing of protocols on the interfaces.

Cisco Prime Network supports the following instances for Carrier Grade NAT:

- Stateful Address Translation- NAT44 Stateful
- Stateless Address Translation- NAT 64 Stateless (X-LAT)
- IPv6 rapid deployment (6rd)

Each Carrier Grade NAT instance has several attributes listed under them, such as preferred location, address pools, associated interfaces, and statistics. The attributes are grouped under related categories. The categories and attributes are listed below:

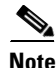

IPv4 Network Address Translation (NAT44) is not supported for devices running Cisco IOS XR software version 4.0.

The following topics describe how to use Prime Network Vision to view Carrier Grade NAT properties:

- User Roles Required to View Carrier Grade NAT Properties, page 13-2
- Viewing Carrier Grade NAT Properties in Logical Inventory, page 13-2
- Viewing Carrier Grade NAT Properties in Physical Inventory, page 13-5
- Configuring CG NAT Service, page 13-6

Γ

### **User Roles Required to View Carrier Grade NAT Properties**

This topic identifies the roles that are required to view Carrier Grade NAT properties in Prime Network Vision. Prime Network determines whether you are authorized to perform a task as follows:

- For GUI-based tasks (tasks that do not affect elements), authorization is based on the default permission that is assigned to your user account.
- For element-based tasks (tasks that do affect elements), authorization is based on the default permission that is assigned to your account. That is, whether the element is in one of your assigned scopes and whether you meet the minimum security level for that scope.

For more information on user authorization, see the Cisco Prime Network 4.0 Administrator Guide.

The following tables identify the tasks that you can perform:

- Table 13-1 identifies the tasks that you can perform if a selected element is not in one of your assigned scopes.
- Table 13-2 identifies the tasks that you can perform if a selected element **is in** one of your assigned scopes.

By default, users with the Administrator role have access to all managed elements. To change the Administrator user scope, see the topic on device scopes in the *Cisco Prime Network 4.0 Administrator Guide*.

| Table 13-1 | Default Permission/Security Level Required for Viewing Carrier Grade NAT Properties |
|------------|-------------------------------------------------------------------------------------|
|            | - Element Not in User's Scope                                                       |

| Task                                                    | Viewer | Operator | OperatorPlus | Configurator | Administrator |
|---------------------------------------------------------|--------|----------|--------------|--------------|---------------|
| View Carrier Grade<br>NAT properties                    | _      |          |              |              | Х             |
| Using CG NAT<br>Configure, Delete, and<br>Show Commands |        |          |              | X            | X             |

 Table 13-2
 Default Permission/Security Level Required for Viewing Carrier Grade NAT Properties

 - Element in User's Scope

| Task                                                    | Viewer | Operator | OperatorPlus | Configurator | Administrator |
|---------------------------------------------------------|--------|----------|--------------|--------------|---------------|
| View Carrier Grade<br>NAT properties                    | Х      | Х        | Х            | Х            | Х             |
| Using CG NAT<br>Configure, Delete, and<br>Show Commands |        |          |              | X            | X             |

### **Viewing Carrier Grade NAT Properties in Logical Inventory**

To view Carrier Grade NAT properties in logical inventory:

- Step 1 In Prime Network Vision, double-click the Cisco CRS device configured for Carrier Grade NAT.
- **Step 2** In the inventory window, click **Logical Inventory > Carrier Grade NAT**.

The Carrier Grade NAT properties are displayed in logical inventory as shown in Figure 13-1.

▼ 169.254.192.135 [13M] \_ 🗆 × ◆ 169.254.192.135 [13M]
 ◆ Logical Inventory [13M]
 Access Lists
 ATM Traffic Profiles CGN Name: demo A IM Iranic Profiles Bidirectional Forwarding Detection Comparison of the Comparison of the Comparis Preferred Locations Address Pools Associated Interfaces Statistics Find : 📫 約 🗸 🦖 🗸 🐺 Preferred Location Preferred Location (alias) Location Type Redundancy Status Service Infra Interface 🛛 🕹 / 169.254.192.135#0.1 0/1/CPU0 Active Offline 169.254.192.135 IP:ServiceInfra1 Cisco Discovery Protocol IS-IS Local Switching LSEs MPBGPs Routing Entities VC Switching Entities Physical Inventory 🔍 Device Zoom 🔣 Best Fit Line 0 (Size 1) 237251 Memory: 6% Connected 

Figure 13-1 Carrier Grade NAT in Logical Inventory

Table 13-3 describes the Carrier Grade NAT properties that are displayed.

 Table 13-3
 Carrier Grade NAT Properties in Logical Inventory

| Field                      | Description                                                                                                    |  |  |
|----------------------------|----------------------------------------------------------------------------------------------------|--|--|
| CGN Name                   | Name of the Carrier Grade NAT service.                                                                         |  |  |
| Preferred Location Tab     |                                                                                                    |  |  |
| Preferred Location         | Hyperlinked entry to the card in physical inventory.                                                           |  |  |
| Preferred Location (alias) | Location of module in clear text.                                                                              |  |  |
| Location Type              | Configured type of location: Active or Standby.                                                                |  |  |
| Redundancy Status          | Redundancy state: Online or Offline.                                                                           |  |  |
|                            | If the field is empty, it means the data was not collected from the device.                                    |  |  |
| Service Infra Interface    | Hyperlinked entry to the routing entity in logical inventory.                                                  |  |  |
|                            | For more information about routing entities in logical inventory, see<br>Viewing Routing Entities, page 18-31. |  |  |

| Field                     | Description                                                                                                    |  |  |  |
|---------------------------|----------------------------------------------------------------------------------------------------|--|--|--|
| Address Pools Tab         |                                                                                                    |  |  |  |
| Inside VRF                | Hyperlinked entry to the inside VRF in logical inventory.                                                                                                    |  |  |  |
|                           | For more information about VRF properties in logical inventory, see Viewing VRF Properties, page 18-27.                                                                    |  |  |  |
| Address Family            | Type of IP address in this pool: IPv4 or IPv6.                                                                                                    |  |  |  |
| Outside VRF               | Hyperlinked entry to the outside VRF in logical inventory.                                                                                                    |  |  |  |
|                           | For more information about VRF properties in logical inventory, see Viewing VRF Properties, page 18-27.                                                                    |  |  |  |
| Address Pool              | Range of IP addresses that can be used for the service instance. If<br>an end address is not specified, the entire range of 255 addresses is<br>used for the address pool. |  |  |  |
| Associated Interfaces Tab |                                                                                                    |  |  |  |
| Interface                 | Hyperlinked entry to the associated entry in logical inventory:                                                                                                    |  |  |  |
|                           | • For SVI service interfaces, hyperlinked entry to the routing entity in logical inventory.                                                                                |  |  |  |
|                           | • For SVI service applications, hyperlinked entry to the VRF entity in logical inventory.                                                                                  |  |  |  |
| Service Types Tab         |                                                                                                    |  |  |  |
| Service Type Name         | Name of the Carrier Grade NAT service.                                                                                                    |  |  |  |
| Service Type              | Type of Carrier Grade NAT service: 6RD, XLAT, or NAT44.                                                                                                    |  |  |  |
| Statistics Tab            |                                                                                                    |  |  |  |
| Statistics Name           | Name of the statistic.                                                                                                    |  |  |  |
|                           | For statistic names and descriptions, see Table 13-4.                                                                                                    |  |  |  |
| Statistics Value          | Value of the statistic.                                                                                                    |  |  |  |

Table 13-3 Carrier Grade NAT Properties in Logical Inventory (continued)

You can also display pool utilization by right-clicking a VNE and choosing **Commands > Show > Pool Utilization.** 

| Statistic Name                                  | Description                                                                                                    |
|-------------------------------------------------|----------------------------------------------------------------------------------------------------|
| Inside to outside drops port limit exceeded     | Number of packets dropped because the port limit has been<br>exceeded. The value is calculated from the time Carrier Grade NAT<br>was configured and running on the card.            |
| Inside to outside drops resource depletion      | Number of packets that are dropped because no ports are available.<br>The value is calculated from the time Carrier Grade NAT was<br>configured and running on the card.             |
| Inside to outside drops limit<br>system reached | Number of packets that are dropped because the system limit has<br>been exceeded. The value is calculated from the time Carrier Grade<br>NAT was configured and running on the card. |
| Inside to outside forward rate                  | Number of packets forwarded from the inside to the outside in the last one second.                                                                                                   |
| Outside to inside forward rate                  | Number of packets forwarded from the outside to the inside in the last one second.                                                                                                   |
| Translations create rate                        | Number of translation entries created in the last one second.                                                                                                    |
| Translations delete rate                        | Number of translation entries deleted in the last one second.                                                                                                    |

 Table 13-4
 Carrier Grade NAT Statistics in Logical Inventory

## **Viewing Carrier Grade NAT Properties in Physical Inventory**

To view Carrier Grade NAT properties in physical inventory:

| Step 1 | In Prime Network Vision, double-click the Cisco CRS device configured for Carrier Grade NAT.                                                                                                    |
|--------|----------------------------------------------------------------------------------------------------|
| Step 2 | To view Carrier Grade NAT properties configured on a specific interface, click <b>Physical</b><br><b>Inventory</b> > <i>chassis</i> > <i>shelf</i> > <i>slot</i> > <i>card</i> > <i>interface</i> . See Table 3-11 for a description of the<br>information displayed in the Subinterfaces table. |
| Step 3 | To view Carrier Grade NAT properties configured on a Cisco CRS-CGSE-PLIM card, click <b>Physical</b><br><b>Inventory</b> > <i>chassis</i> > <i>shelf</i> > <i>slot</i> > <i>PLIM-card</i> .                                                                                                    |

Figure 13-2 shows an example of Carrier Grade NAT properties in physical inventory.

| Sincon [3M+]         Logical Inventory         Access Lids         Att Th Trafic Profiles         Bidrectonal Forwarding Detection         Copie I inventory         Copie I inventory         Access Lids         Bidrectonal Forwarding Detection         Copie I inventory         Copie I inventory         Copie I inventory         Software Version:         Software Version:         Software Version:         Software Version:         Software Version:         Software Version:         Software Version:         Software Version:         Software Version:         Software Version:         Software Version:         Software Version:         Cost Decovery Protocol         Set Liss         Modular OS         Medbard OS         Modular OS         Medbard OS         Soft Di Card - CR5-ADVSVC-PLIM         Soft Di Card - CR5-ADVSVC-PLIM         Soft Di Card - CR5-ADVSVC-PLIM         Soft Di Card - CR5-ADVSVC-PLIM         Soft Di Card - CR5-ADVSVC-PLIM         Soft Di Card - CR5-ADVSVC-PLIM         Soft Di Card - CR5-ADVSVC-PLIM         Soft Di Card -                                                                                                    | 💟 sim-cgn [3M+]                                                                                                    |                                                                              |                                                                            |                                                                                            |                                                          | _ 🗆 × |
|----------------------------------------------------------------------------------------------------|----------------------------------------------------------------------------------------------------|------------------------------------------------------------------------------|----------------------------------------------------------------------------|--------------------------------------------------------------------------------------------|----------------------------------------------------------|-------|
| Find:       Image: Construction       Image: Construction <td< td=""><td><ul> <li>sim-cgn [3M+]</li> <li>Logical Inventory</li> <li>Access Lists</li> <li>Ath Traffic Profiles</li> <li>Bidirectional Forwarding Detection</li> <li>Carrier Grade NAT</li> <li>cgse1</li> <li>Isragle</li> <li>Cisco Discovery Protocol</li> <li>IS-15</li> <li>Local Switching</li> <li>LSEs</li> <li>Modular OS</li> <li>MPBGPS</li> <li>Routing Entities</li> <li>VC Switching Entities</li> <li>VC Switching Entities</li> <li>VC Switching Entities</li> <li>VC Switching Entities</li> <li>VC Switching Entities</li> <li>VC Switching Entities</li> <li>VC Switching Entities</li> <li>Stot 0: Card - CRS-ADVSVC-PLIM</li> <li>Stot 1: Card - CRS-ADVSVC-PLIM</li> <li>Stot 1: Card - CRS-ADVSVC-PLIM</li> <li>Stot 1: Card - CRS-MSC</li> <li>M Stot 2: Card - CRS-MSC</li> <li>M Stot 2: Card - CRS-MSC</li> </ul></td><td>Poll Now Name: Description: Hardware Version: Redundancy State: Con Service:</td><td>Slot 0: Card - CRS-ADVSVC-PLIM<br/>UNKNOWN PLIM<br/>V01<br/>None<br/>CGN:cgse1</td><td>Status:<br/>Hardware Type:<br/>Software Version:<br/>Serial Number:<br/>Redundancy Configured:</td><td>OK<br/>Unknown Module<br/>3.9.3.141<br/>SA613440300<br/>None</td><td></td></td<> | <ul> <li>sim-cgn [3M+]</li> <li>Logical Inventory</li> <li>Access Lists</li> <li>Ath Traffic Profiles</li> <li>Bidirectional Forwarding Detection</li> <li>Carrier Grade NAT</li> <li>cgse1</li> <li>Isragle</li> <li>Cisco Discovery Protocol</li> <li>IS-15</li> <li>Local Switching</li> <li>LSEs</li> <li>Modular OS</li> <li>MPBGPS</li> <li>Routing Entities</li> <li>VC Switching Entities</li> <li>VC Switching Entities</li> <li>VC Switching Entities</li> <li>VC Switching Entities</li> <li>VC Switching Entities</li> <li>VC Switching Entities</li> <li>VC Switching Entities</li> <li>Stot 0: Card - CRS-ADVSVC-PLIM</li> <li>Stot 1: Card - CRS-ADVSVC-PLIM</li> <li>Stot 1: Card - CRS-ADVSVC-PLIM</li> <li>Stot 1: Card - CRS-MSC</li> <li>M Stot 2: Card - CRS-MSC</li> <li>M Stot 2: Card - CRS-MSC</li> </ul>                                                                                                    | Poll Now Name: Description: Hardware Version: Redundancy State: Con Service: | Slot 0: Card - CRS-ADVSVC-PLIM<br>UNKNOWN PLIM<br>V01<br>None<br>CGN:cgse1 | Status:<br>Hardware Type:<br>Software Version:<br>Serial Number:<br>Redundancy Configured: | OK<br>Unknown Module<br>3.9.3.141<br>SA613440300<br>None |       |
|                                                                                                    | Find :     Image: Constraint of the second second sec | Root Root Eve                                                                | nt Time Description                                                        | Location Ackr                                                                              | nowledged Creation Time                                  |       |

Figure 13-2 Carrier Grade NAT Properties in Physical Inventory

The field CGN Service is displayed, and the entry is hyperlinked to the associated Carrier Grade NAT service in logical inventory.

#### **Configuring CG NAT Service**

The following commands can be launched from the inventory by right-clicking the appropriate node and selecting **Commands**.

The table below lists the configuration commands and the supported network elements. Before executing any commands, you can preview them and view the results. If desired, you can also schedule the commands.

For details on the software versions Prime Network supports for thes supported network elements, see the *Cisco Prime Network 4.0 Supported Cisco VNEs*. To run the Carrier Grade NAT commands, the software on the network element must support the Carrier Grade NAT technology.

Additional commands may be available for your devices. New commands are often provided in Prime Network Device Packages, which can be downloaded from the Prime Network software download site. For more information on how to download and install DPs and enable new commands, see the information on "Adding Additional Device (VNE) support" in the *Cisco Prime Network 4.0 Administrator Guide*.

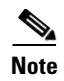

You might be prompted to enter your device access credentials while executing a command. Once you have entered them, these credentials will be used for every subsequent execution of a command in the same GUI client session. If you want to change the credentials, click **Edit Credentials**. The Edit Credentials button will not be available for SNMP commands or if the command is scheduled for a later time.

| Command                       | Navigation  | Description                                                              |
|-------------------------------|-------------|--------------------------------------------------------------------------|
| Add Static Port<br>Forwarding | Configure > | To configure CG NAT service instance for static port forwarding.         |
| Add NAT 64<br>Forwarding      | Configure > | To configure CG NAT service instance for NAT 64.                         |
| Add 6rd Forwarding            | Configure > | To configure CG NAT service instance for 6rd.                            |
| Static Port Forwarding        | Delete >    | Click <b>Execute Now</b> to remove CG NAT instance.                      |
| Pool Utilization              | Show >      | Display the CGN instance name, inside<br>VRF name, start and end address |

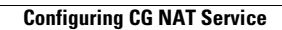